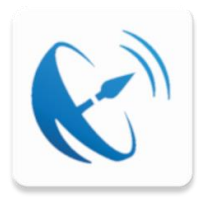

# Fondo TELEMACO

# Manuale per i dispositivi mobile

Istruzioni per il recupero della password

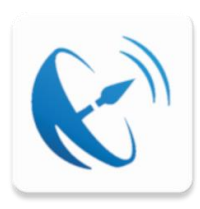

#### Contenuto

| Scaricare l'APP sul proprio dispositivo1 |
|------------------------------------------|
| Recupero password dimenticata2           |
| Recupero Numero di Iscrizione5           |
| Modifica email o numero di cellulare8    |

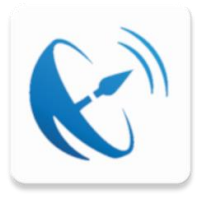

# Scaricare l'APP sul proprio dispositivo

L'APP del fondo pensione Telemaco è pubblicata negli store ufficiali di Android ed Apple.

Per scaricarla sul proprio dispositivo è sufficiente effettuare una ricerca dalla app Play Store per Android o dalla app App Store per Apple, digitando Telemaco come testo di ricerca.

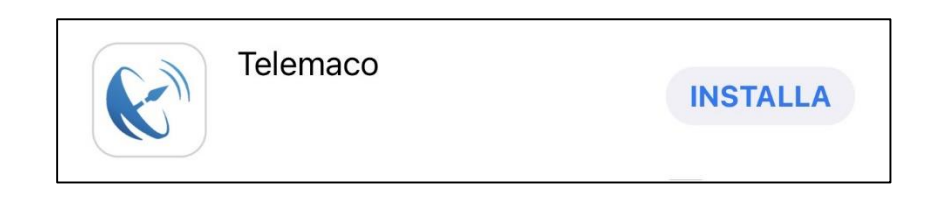

#### Fig. 1

Esempio del risultato di una ricerca su dispositivo Apple.

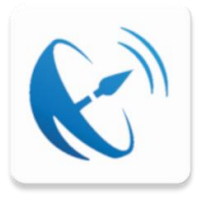

#### **Recupero password dimenticata**

Per ottenere una nuova password qualora sia stata dimenticata, seguire i seguenti passaggi:

| 11:45          | ≎ 🗩                     |
|----------------|-------------------------|
|                |                         |
| Benvenuto in F | ondo Pensione Telemaco! |
|                |                         |
|                |                         |
| Accesso are    | a riservata             |
| Codice fiscale |                         |
| Password       |                         |
| ,              | ACCEDI                  |
|                |                         |
|                |                         |
|                |                         |
|                |                         |

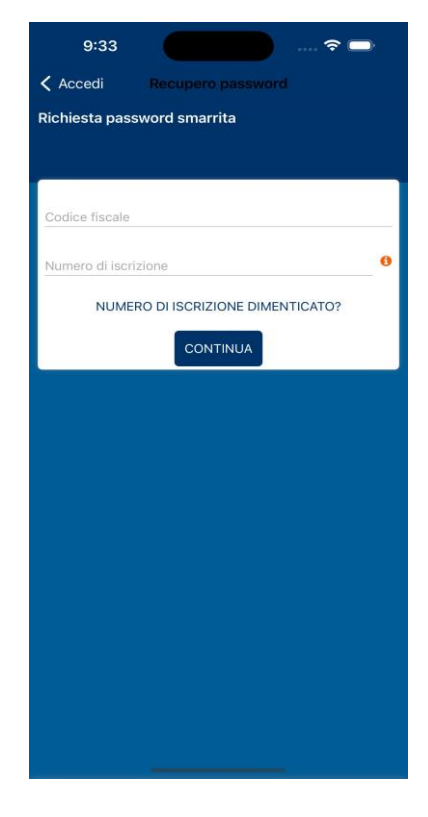

Fig. 1

Selezionare

«Password dimenticata?» nella schermata di accesso.

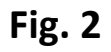

Inserire il proprio «Codice fiscale» ed il «Numero di iscrizione», quindi selezionare «CONTINUA».. (1)

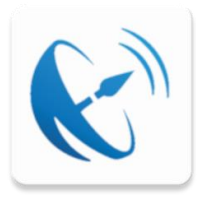

#### **Recupero password dimenticata**

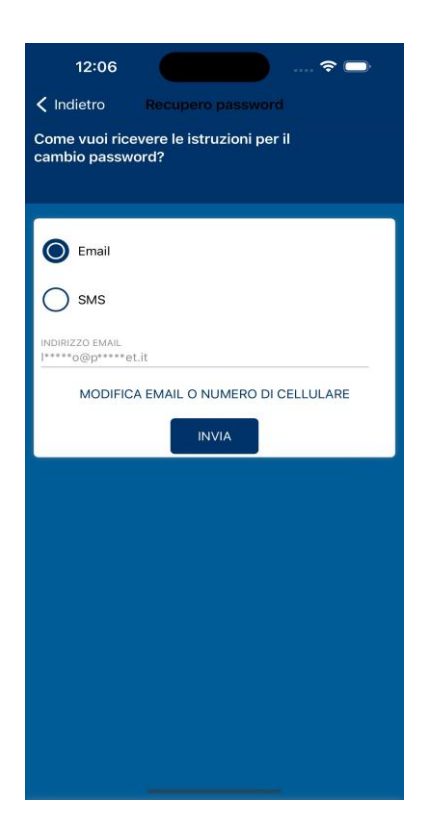

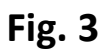

Scegliere il canale su cui ricevere la nuova password, quindi selezionare "INVIA". (2)

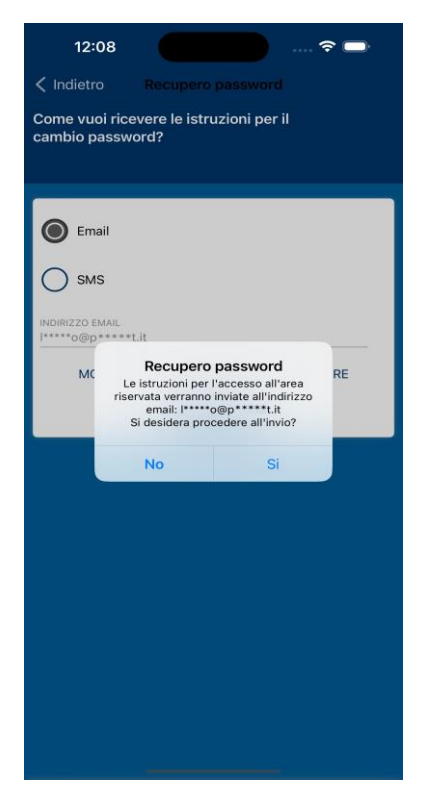

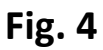

Selezionare "Sì" per procedere

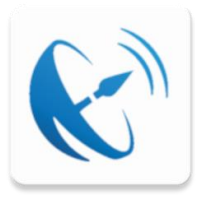

## **Recupero password dimenticata**

| 2:32 → ? →                                                              |
|-------------------------------------------------------------------------|
| Richiesta inviata<br>Segui le istruzioni inviate al tuo indirizzo email |
|                                                                         |
| Accesso area riservata                                                  |
| CODICE FISCALE                                                          |
| Password ACCEDI PASSWORD DIMENTICATA?                                   |
|                                                                         |
|                                                                         |
|                                                                         |

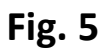

Segui le istruzioni che hai ricevuto

- (1) se nel corso della procedura non ricordi il numero di iscrizione vai alla sezione «Recupera il Numero di Iscrizione»
- (2) se nel corso della procedura vuoi modificare la tua email o il numero di cellulare vai alla sezione «Modifica email o numero di cellulare»

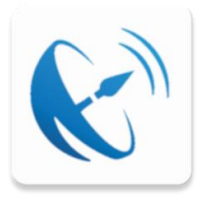

## **Recupero Numero di Iscrizione**

Seguire i seguenti passaggi per recuperare il proprio numero di iscrizione

| 9:33 👘 🔿                          |
|-----------------------------------|
| Accedi Recupero password          |
| Richiesta password smarrita       |
|                                   |
| Cordice fiscale                   |
|                                   |
| Numero di iscrizione 0            |
| NUMERO DI ISCRIZIONE DIMENTICATO? |
| CONTINUA                          |
|                                   |
|                                   |
|                                   |
|                                   |
|                                   |
|                                   |
|                                   |
|                                   |
|                                   |
|                                   |
|                                   |

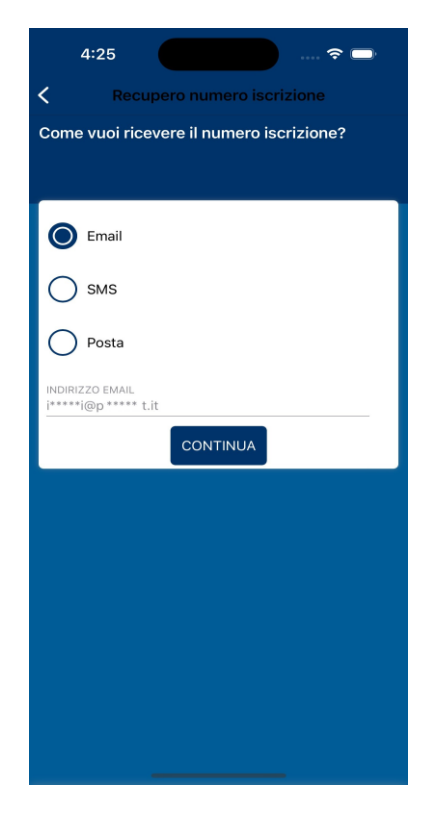

Fig. 1

Inserire il proprio "Codice Fiscale" e selezionare "NUMERO DI ISCRIZIONE DIMENTICATO?»

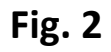

Seleziona il canale su cui si desidera ricevere il Numero di iscrizione

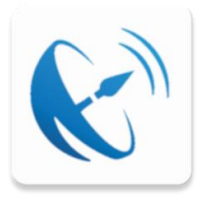

# **Recupero Numero di Iscrizione**

Seguire i seguenti passaggi per recuperare il proprio numero di iscrizione

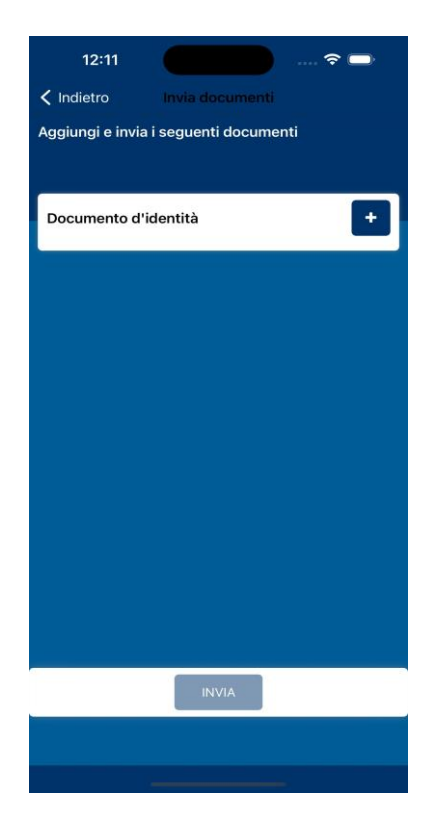

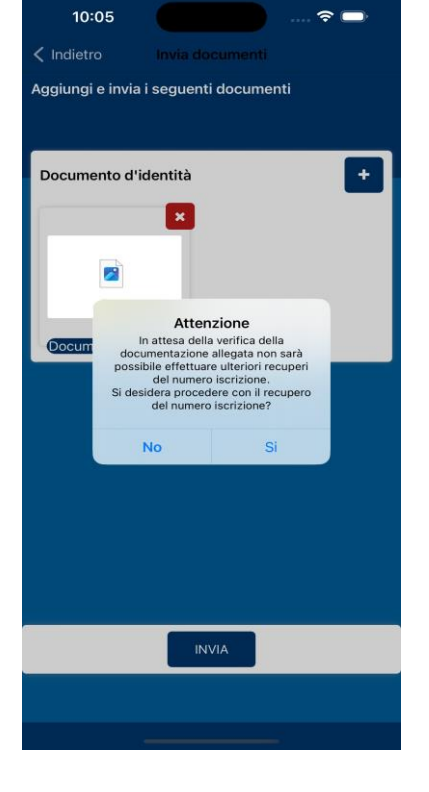

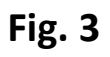

Aggiungere i documenti richiesti, quindi seleziona re"INVIA"

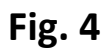

Selezionare "Sì" per procedere

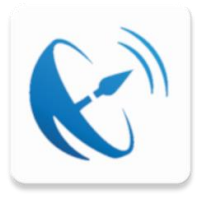

## **Recupero Numero di Iscrizione**

Seguire i seguenti passaggi per recuperare il proprio numero di iscrizione

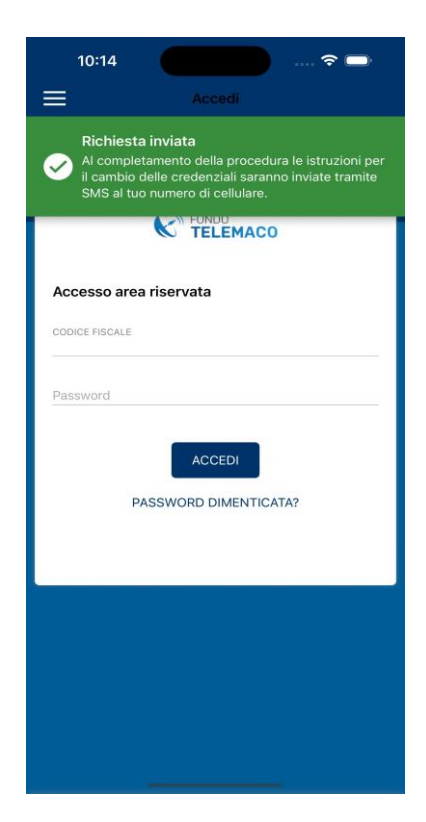

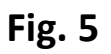

Attendere che le istruzioni siano inviate al canale prescelto

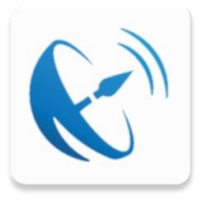

#### Modifica email o numero di cellulare

Seguire i seguenti passaggi per modificare la propria email o il numero di cellulare

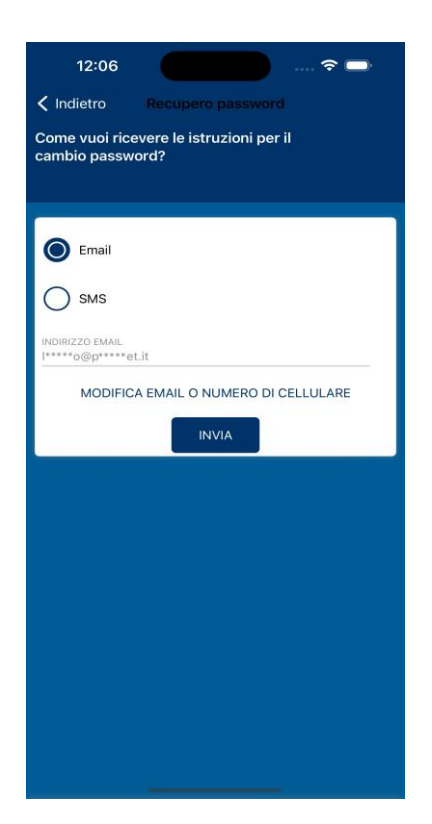

Fig. 1

Selezionare "MODIFICA EMAIL O NUMERO DI CELLULARE»

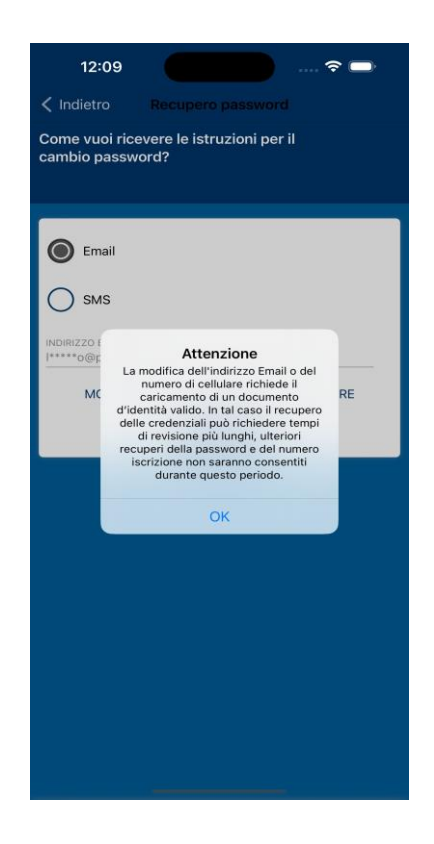

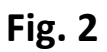

Proseguire dopo la lettura del messaggio

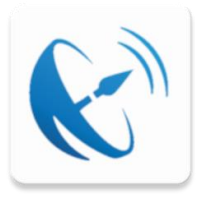

### Modifica email o numero di cellulare

Seguire i seguenti passaggi per modificare la propria email o il numero di cellulare

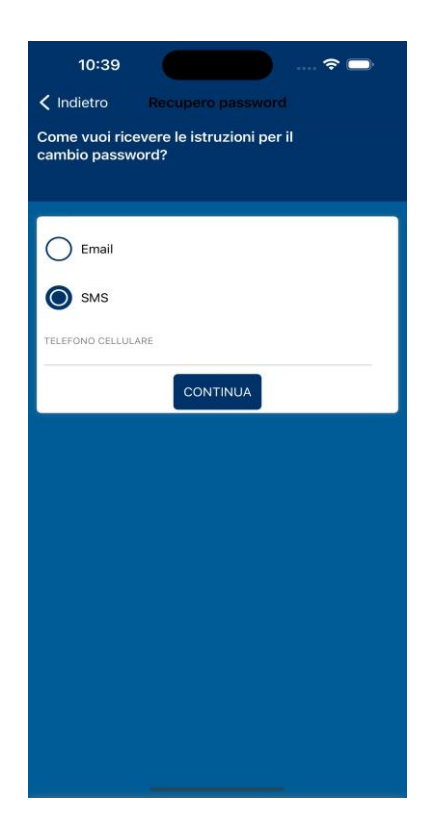

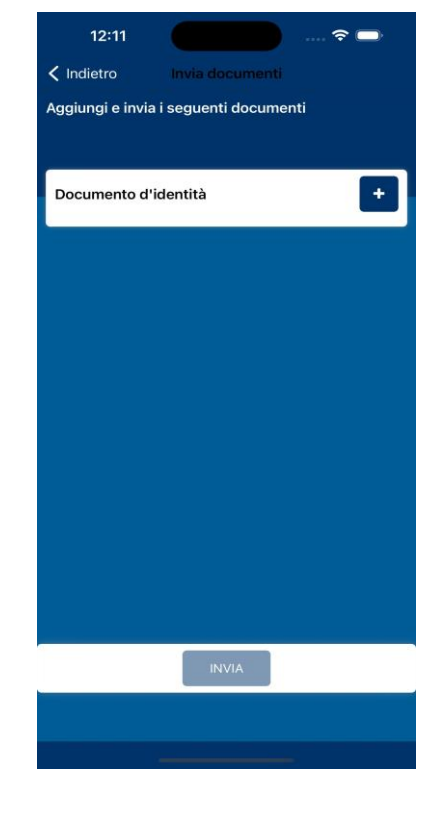

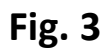

Selezionare il canale do si desidera ricevere le istruzioni

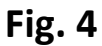

Aggiungere i documenti Richiesti, quindi selezionare «INVIA»

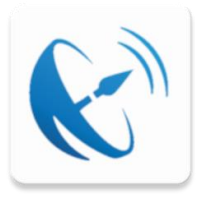

### Modifica email o numero di cellulare

Seguire i seguenti passaggi per modificare la propria email o il numero di cellulare

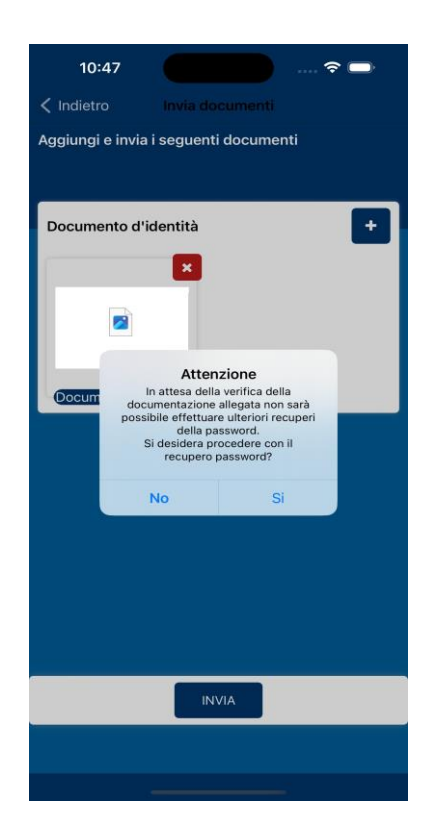

Fig. 5

Selezionare «Sì» per procedere

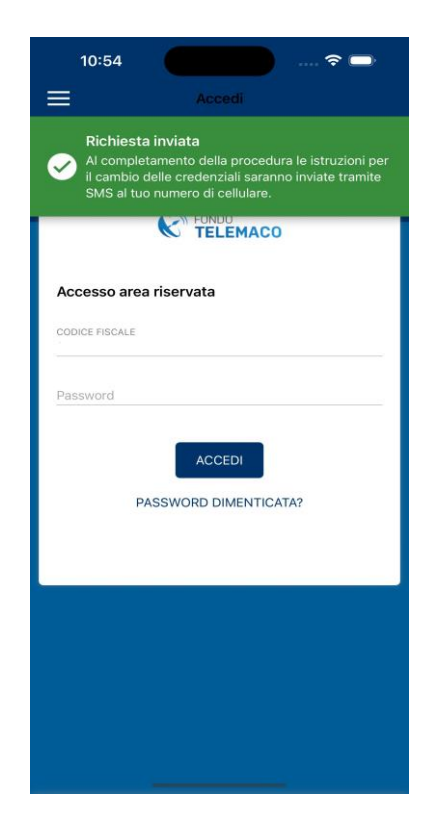

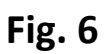

Attendere l'invio delle istruzioni